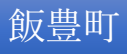

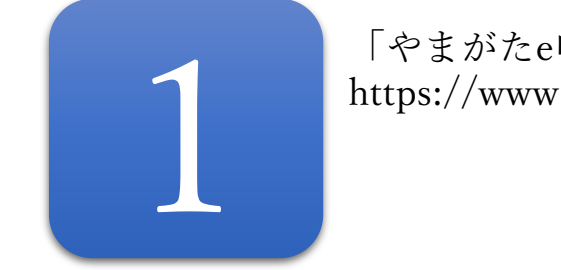

「やまがたe申請」にアクセスし、「電子申請」をクリックしてください。 https://www.pref.yamagata.jp/020051/kensei/online\_ymg/shinseitodokede/e-tetsuzuki99/index.html

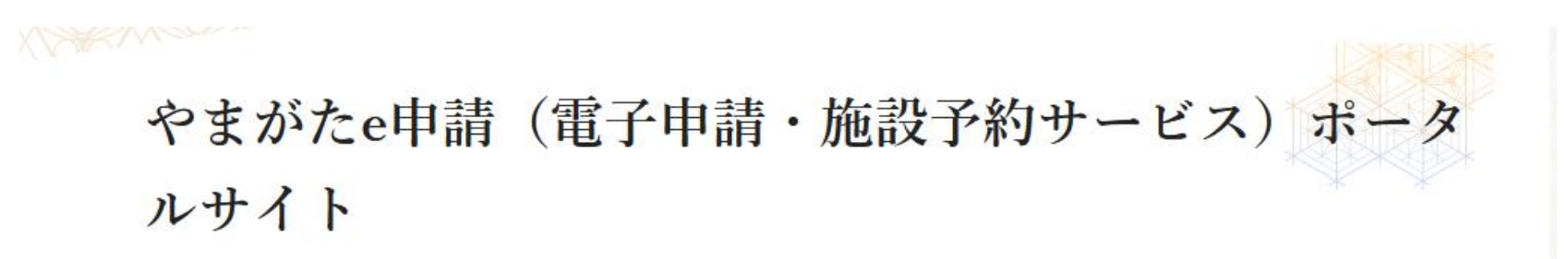

やまがたe申請は、インターネットに接続できるパソコン等を使って、いつでもどこからでも山形県と県内の市町村に申請・ 届出や公共施設の予約ができるサービスです。パソコンやスマートフォンから利用できます。(施設予約サービスは携帯電話

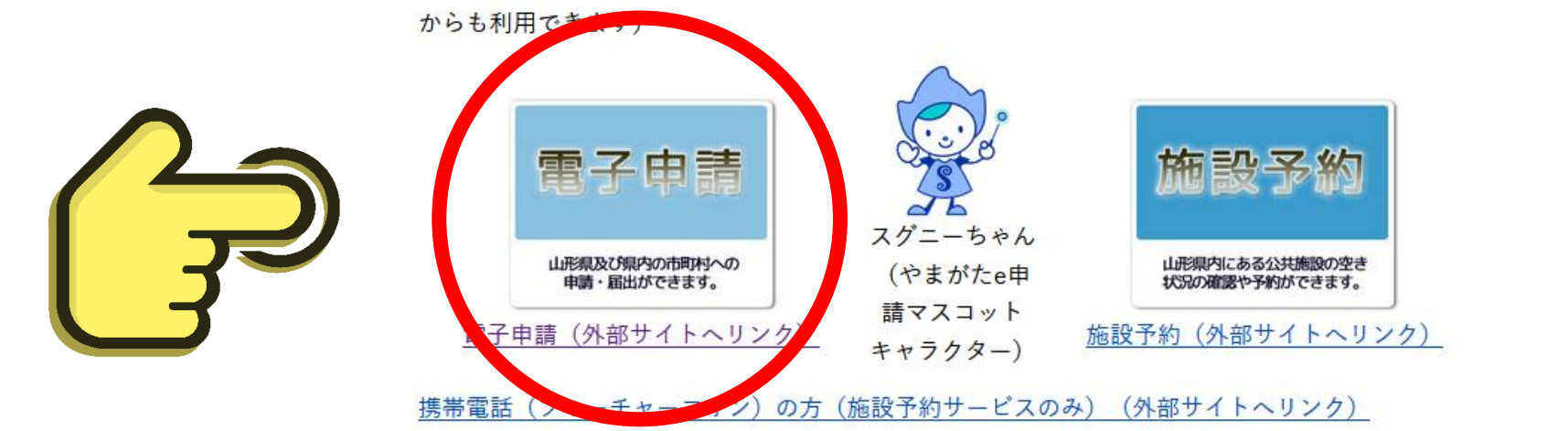

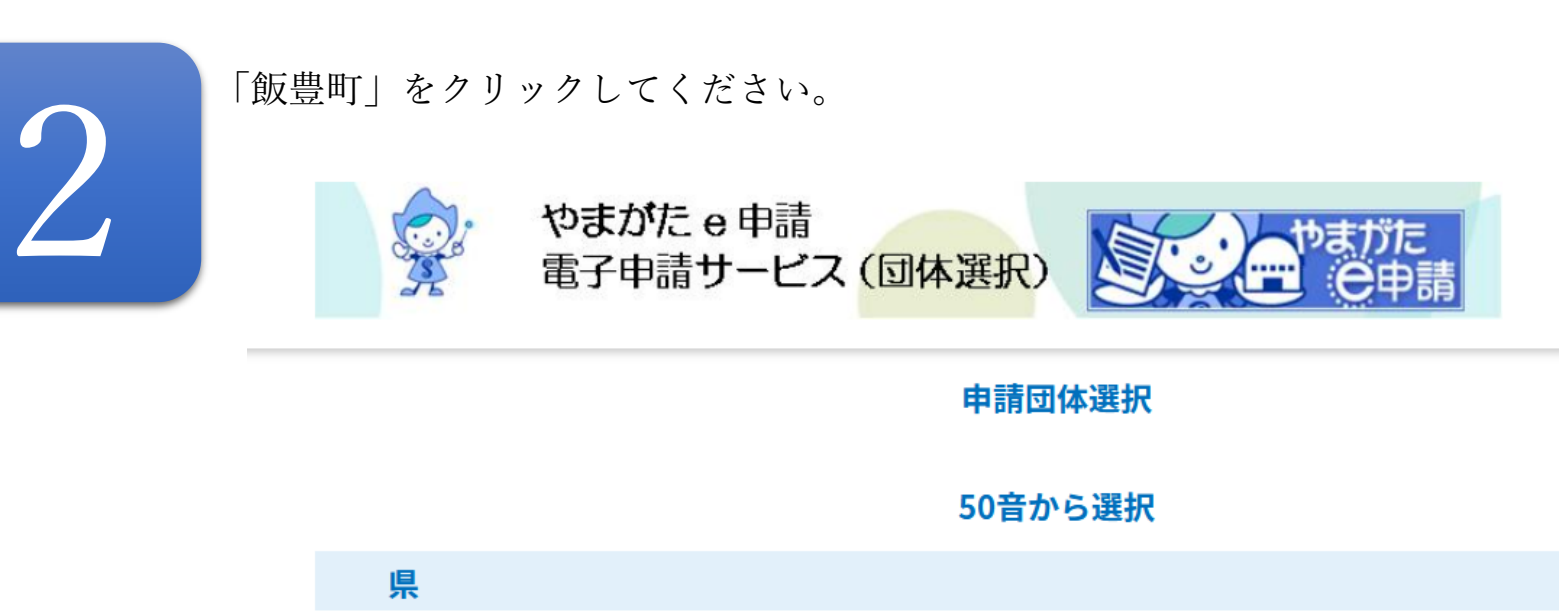

| 山形県 |            |      |            |
|-----|------------|------|------------|
| あ行  | $\frown$   |      |            |
|     | <u>飯豊町</u> | 大石田町 | <u>大江町</u> |
|     | 小国町        | 尾花沢市 |            |
|     |            |      |            |
| 金山町 | 河北町        | 上山市  | 川西町        |
|     |            |      |            |

飯豊町

### さ行

| 酒田市  | 寒河江市 | 鮭川村 | 庄内町 |
|------|------|-----|-----|
| 白鷹町  | 新庄市  |     |     |
| ± 4= |      |     |     |

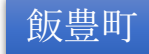

手続き一覧から申込する受験種別をクリックしてください。

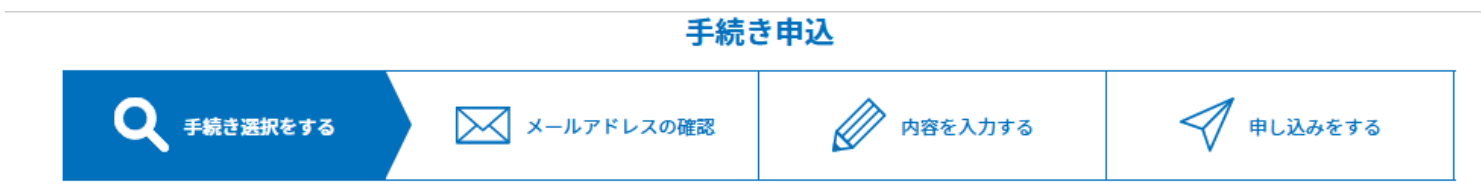

### 検索項目を入力(選択)して、手続きを検索してください。

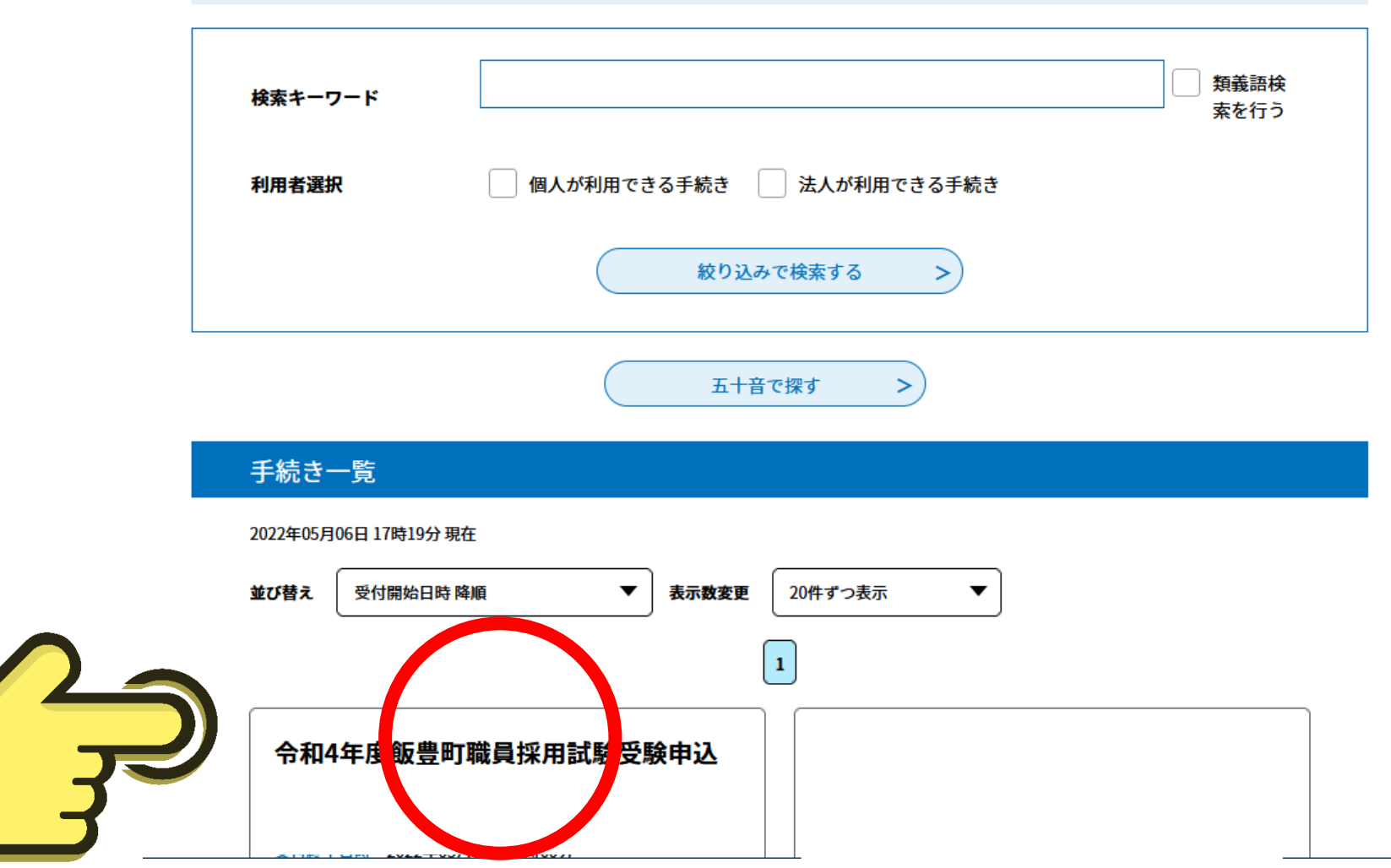

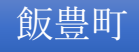

■ログイン

利用者登録

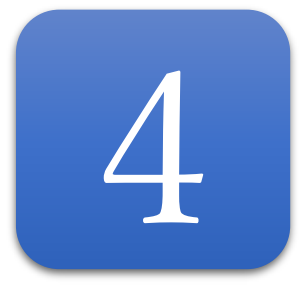

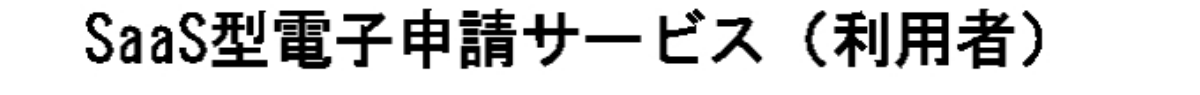

| 、職員 |
|-----|
|-----|

| 利用者ログイン |                                 |
|---------|---------------------------------|
| 手続き名    | 令和4年度飯豊町職員採用試験受験申込【TEST00上級行政】  |
| 受付時期    | 2022年5月6日16時40分~2022年5月6日18時00分 |

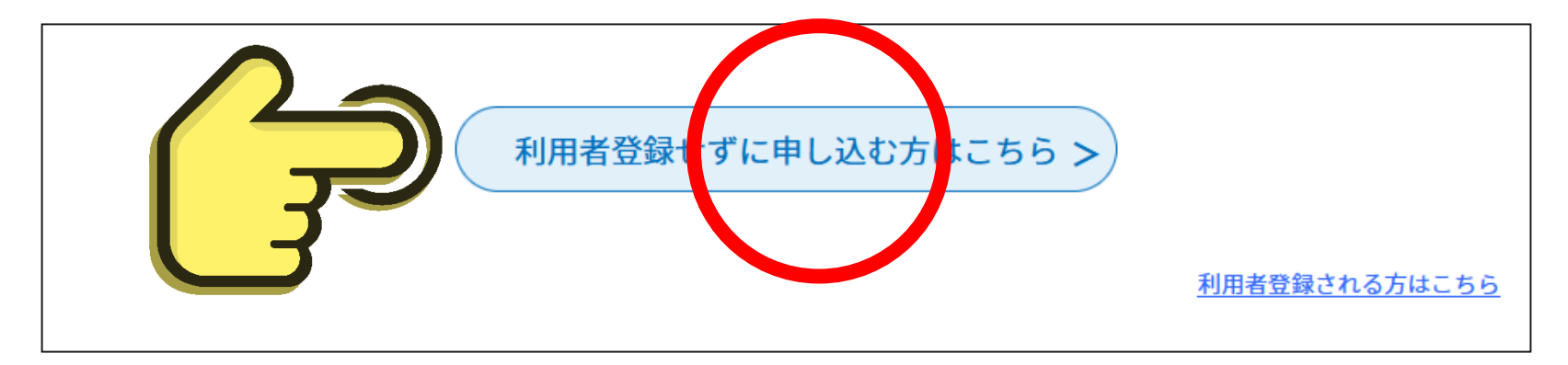

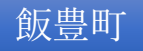

## 最下部「同意する」をクリックしてください。

| 電話番号    | 0238870520                          |
|---------|-------------------------------------|
| FAX番号   | 0238723827                          |
| メールアドレス | i-soumuzaisei@town.iide.yamagata.jp |

#### <利用規約>

山形県県・市町村電子申請サービス「やまがたe申請」利用規約

サービスをご利用になる前に、必ず十分にお読みください。

山形県及び山形県内全市町村(以下、「県及び県内市町村」という。)が共同で運営する『山形県 県・市町村電子申請サービス「やまがた e申請」』(以下、「やまがたe申請」という。)を利用され、インターネットを通じて県及び県内市町村に申請・届出・施設予約等を行って いただくには、『「山形県 県・市町村電子申請サービス「やまがたe申請」利用規約」』(以下、「規約」という。)に同意いただくことが 必要です。

「やまがた e 申請」を利用された方は、規約に同意したものとみなします。また何らかの理由により、規約に同意いただけない場合は、「や まがた e 申請」のご利用をお断りいたします。

「同意する」ボタンをクリックすることにより、この説明に同意いただけたものとみなします。 登録した情報は当サービス内でのみ利用するものであり、他への転用・開示は一切行いません。

上記をご理解いただけましたら、同意して進んでください。

| 2 | 「申込む」ボタンを押す時、 | 上記の時間をすき | ていると申込ができませ | to |
|---|---------------|----------|-------------|----|
| J | < 一覧へ戻る       |          | 同意する        | >  |

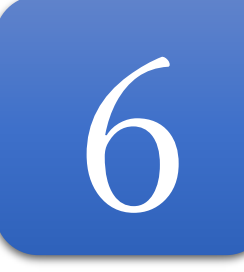

## 連絡先メールアドレスを入力し、「完了する」をクリックしてください。

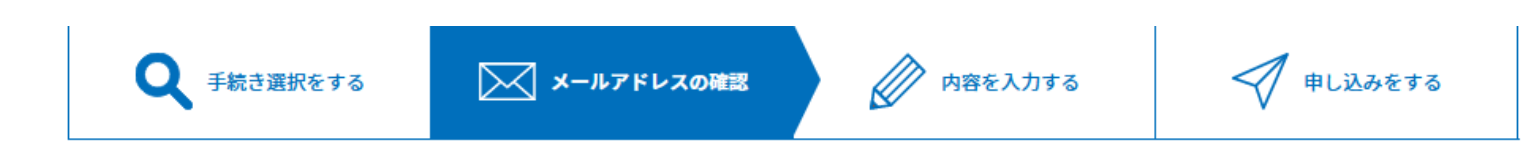

### 利用者ID入力

### 令和4年度飯豊町職員採用試験受験申込【TEST00上級行政】

連絡がとれるメールアドレスを入力してください。 入力が完了いたしましたら、アドレスに申込画面のURLを記載したメールを送信します。 URLにアクセスし、残りの情報を入力して登録を完了させてください。 また、迷惑メール対策等を行っている場合には、「town-iide-yamagata@s-kantan.com」からのメール受信が可能な設定に変更してください。 上記の対策を行っても、申込画面のURLを記載したメールが返信されて来ない場合には、別のメールアドレスを使用して申込を行ってください。 なお、送信元のメールアドレスに返信しても問い合わせには対応できません。 最後に、携帯電話のメールでは、初期設定でURLリンク付きメールを拒否する設定をされている場合がございますので、その場合も同様にメール 受信が可能な設定に変更してください。

 連絡先メールアドレスを入力してください
 必須

 連絡先メールアドレス(確認用)を入力してください
 必須

 く<</td>
 説明へ戻る
 完了する

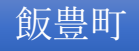

□ ログイン

利用者登録

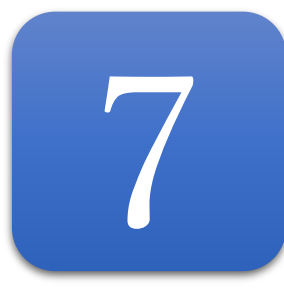

入力したアドレスに申込画面のURLを記載したメールが届きます。

# SaaS型電子申請サービス(利用者)

| <b>•••</b> 申請団体選択 | 🕑 申請書ダウンロ | 1-F      |         |           |
|-------------------|-----------|----------|---------|-----------|
| > 手続き申込           | ) 申込内容照会  | > 職責署名検証 |         |           |
|                   |           | 手続き申     | 込       |           |
| ● 手続き選択をする        | る メールア    | ドレスの確認   | 内容を入力する | 🔷 申し込みをする |
|                   |           |          |         |           |

メール送信完了

令和4年度飯豊町職員採用試験受験申込【TEST00上級行政】

メールを送信しました。 受信したメールに記載されているURLにアクセスして、残りの情報を入力してください。 申込画面に進めるのはメールを送信してから24時間以内です。 この時間を過ぎた場合はメールアドレスの入力からやり直してください。

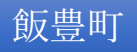

メール記載のURLにアクセスし、必要事項を入力してください。 「確認する」をクリックし、入力内容に誤りがなければ、「申し込む」をクリックし完了です。

| -選択してください-                         | $\checkmark$ |   |
|------------------------------------|--------------|---|
| 氏名 必須                              |              |   |
| 氏:                                 | 名:           |   |
| ふりがな(氏名)を                          | 入力してください。 🕺  |   |
| 氏                                  | 名            |   |
| 性別                                 |              |   |
| <ul> <li>男性</li> <li>女性</li> </ul> |              |   |
| 道訳解除                               |              |   |
| 生年月日を入力して                          | ください。 必須     |   |
| ~                                  | 年 月          | Β |
| 郵便番号 必須                            |              |   |
| 郵使番号                               | 住所検索         |   |
| 住所必須                               |              |   |
| 住所                                 |              |   |
| 電話番号を入力して                          | ください。「必須」    |   |